# Menu Map (Hartă meniuri)

### Lista meniurilor

#### Supplies Menu (Meniul Consumabile) Replace Supply (Înlocuire consumabile) Cyan Cartridge (Cartus cian) Magenta Cartridge (Cartuş magenta) Yellow Cartridge (Cartuş galben) Black Cartridge (Cartus negru) Cyan Photoconductor (Fotoconductor cyan) Magenta Photoconductor (Fotoconductor magenta) Yellow Photoconductor (Fotoconductor galben) Black Photoconductor (Fotoconductor negru) Waste Toner Bottle (Recipient pentru toner rezidual) Fuser (Unitate de fuziune) Transfer Module (Modul de transfer)

#### Securitate

Setări de securitate diverse Confidential Print (Imprimare confidentială) Disk Wiping (Curățare disc)<sup>1</sup> Security Audit Log (Jurnal audit de

securitate) Set Date and Time (Setare dată și

oră)

#### Meniul Paper (Hârtie)

Default Source (Sursă implicită) Paper Size/Type (Dimensiune/Tip hârtie) Configure MP (Configurare MF) Substitute Size (Dimensiune înlocuitoare) Paper Texture (Textură hârtie) Paper Weight (Greutate hârtie) Paper Loading (Încărcare hârtie) Custom Types (Tipuri particularizate) Universal Setup (Configurare universală)

Network/Ports (Retea/Porturi)

#### **Reports** (Rapoarte)

Pagina Menu Settings (Setări meniuri) Device Statistics (Statistici dispozitiv) Network Setup Page (Pagină de configurare pentru rețea) Network [x] Setup Page (Pagină de configurare retea [x]) Profiles List (Listă profiluri) Print Fonts (Fonturi imprimare) Print Directory (Imprimare director) Asset Report (Raport componente)

#### Settings (Setări)

**General Settings** (Setări generale) Meniul Flash Drive (Unitate flash) Print Settings (Setări de imprimare)

#### Help (Ajutor)

Active NIC (NIC activ) Standard Network (Retea standard) sau Color Quality (Calitate culoare) Network (Retea) [x]<sup>2</sup> Standard USB (USB standard) Parallel [x] ([x] paralel) Serial [x] ([x] serial) imprimare) Configurare SMTP

Print All Guides (Se imprimă toate ghidurile) Print Quality (Calitate imprimare) Printing Guide (Ghid de imprimare) Media Guide (Ghid pentru suporturi) Print Defects Guide (Ghid pentru defecte de Menu Map (Hartă meniuri) Information Guide (Ghid informativ) Connection Guide (Ghid de conectare) Moving Guide (Ghid pentru mutare) Supplies Guide (Ghid privind consumabilele)

<sup>1</sup> Acest meniu apare numai când este instalat un hard disk al imprimantei.

<sup>2</sup> În functie de configuratia imprimantei, acest meniu apare ca Standard Network (Retea standard), Wireless Network (Retea fără fir) sau Network (Retea) [x].

## Utilizarea panoului de control al imprimantei cu butonul cu patru săgeți

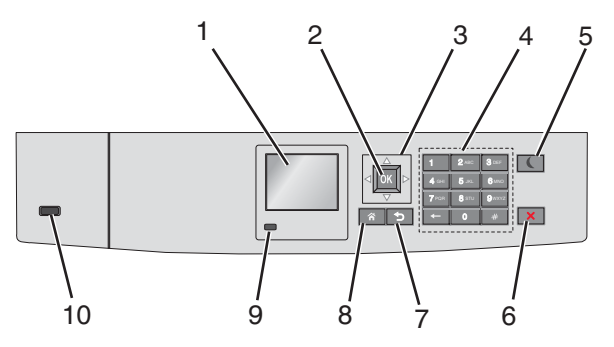

| Utilizați |                                        | Pentru a                                                                                                    |
|-----------|----------------------------------------|----------------------------------------------------------------------------------------------------|
| 1         | Afişaj                                 | Vizualizați starea imprimantei.                                                                                                    |
|           |                                        | Permite configurarea și operarea imprimantei.                                                                                                    |
| 2         | Butonul Selectare                      | Remiteți modificările aduse setărilor imprimantei.                                                                                                    |
| 3         | Butoane de navigare                    | Defilează în sus și în jos, respectiv la stânga și la dreapta.                                                                                                    |
| 4         | Tastatură                              | Introduceți numere, litere sau simboluri.                                                                                                    |
| 5         | Buton Sleep (Repaus)                   | <ul> <li>Activează modul Sleep (Repaus).</li> <li>Mai jos sunt prezentate stările pe baza indicatorului luminos și a butonului Sleep (Repaus):</li> <li>Accesarea sau părăsirea modului Sleep (Repaus) <ul> <li>Indicatorul luminează în verde stabil.</li> <li>Butonul Sleep (Repaus) nu este iluminat.</li> </ul> </li> <li>Operarea în modul Sleep (Repaus) <ul> <li>Indicatorul luminează în verde stabil.</li> <li>Butonul Sleep (Repaus)</li> <li>Indicatorul luminează în verde stabil.</li> <li>Butonul Sleep (Repaus) iluminează în galben închis stabil.</li> </ul> </li> <li>Accesarea sau părăsirea modului Hibernate (Hibernare) <ul> <li>Indicatorul luminează în verde stabil.</li> <li>Butonul Sleep (Repaus) iluminează în galben închis intermitent.</li> </ul> </li> <li>Operarea în modul Hibernate (Hibernare) <ul> <li>Indicatorul luminează în verde stabil.</li> <li>Butonul Sleep (Repaus) iluminează în galben închis intermitent.</li> </ul> </li> <li>Operarea în modul Hibernate (Hibernare) <ul> <li>Indicatorul luminos nu este iluminat.</li> <li>Butonul Sleep (Repaus) luminează în galben închis intermitent timp de 0,1 secunde, apoi se stinge complet timp de 1,9 secunde, după un model pulsatoriu.</li> </ul> </li> <li>Imprimanta iese din modul Sleep (Repaus) la efectuarea următoarelor acțiuni: <ul> <li>Apăsarea pe orice buton fizic</li> <li>Deschiderea tăvii 1 sau încărcarea de hârtie în alimentatorul multifuncțional</li> <li>Deschiderea unei uși sau a unui capac</li> <li>Trimiterea unei lucrări de imprimare de la computer</li> <li>Efectuarea unei acțiuni de resetare la punerea sub tensiune de la întrerupătorul principal</li> </ul> </li> </ul> |
| 6         | Buton Stop/Cancel<br>(Oprire/Revocare) | Întrerupeți complet activitatea imprimantei.<br>Notă: După ce pe ecran se afişează Stopped (Oprit), se afişează o listă de opțiuni.                                                                                                    |
| 7         | Butonul Înapoi                         | Revenirea la ecranul anterior.                                                                                                    |
| 8         | Buton Home (Pagină de<br>pornire)      | Revine la ecranul de pornire.                                                                                                    |

| Utilizați |                   | Pentru a                                                                                       |
|-----------|-------------------|------------------------------------------------------------------------------------------------|
| 9         | Indicator luminos | Vizualizarea stării imprimantei.                                                               |
|           |                   | Off (Oprit) - Imprimanta este oprită.                                                          |
|           |                   | <ul> <li>Verde intermitent - Imprimanta se încălzeşte, procesează date sau imprimă.</li> </ul> |
|           |                   | <ul> <li>Verde continuu - Imprimanta este pornită, dar inactivă.</li> </ul>                    |
|           |                   | <ul> <li>Roşu intermitent—Imprimanta necesită intervenția operatorului.</li> </ul>             |
| 10        | port USB          | Conectați o unitate flash la imprimantă.                                                       |